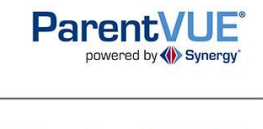

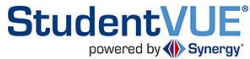

View grade reports by selecting **REPORT CARD** on the left side bar menu in ParentVue / Student Vue

PDF versions are available for each of our 8 grade reports for the school year

Directly below the student photo – Student Grades

- ✓ Select current Term on the right side of the screen
- ✓ Select the link "Click here to view report card for" selected term

Student Grades
Click here to view report card for Term 2

PR 1 | T1 | PR 2 | **T2** | PR 3 | T3 | PR 4 | T4

\*View our <u>Grade Report Processing Timeline</u> for dates that each grade report for the school will be available to view online thru ParentVue / StudentVue